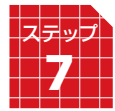

らくらくモード・環境設定

# らくらくモード

らくらくモードは画面がシンプルで分かりやすく、パソコン操作が苦手な方にお薦めの機能です。

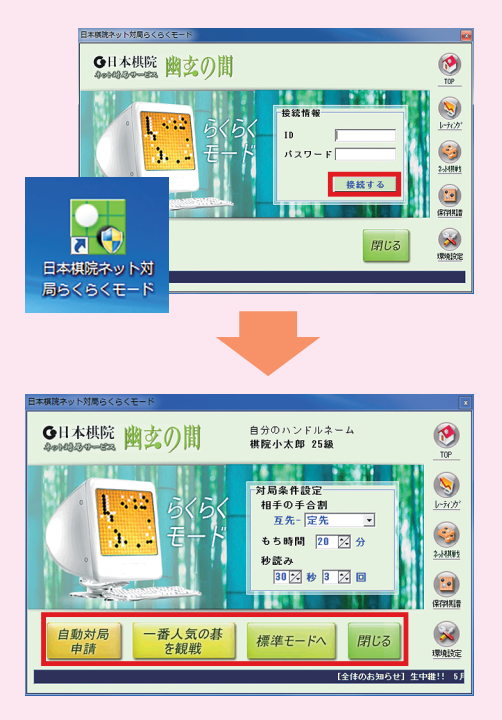

デスクトップの【らくらくモード】のショートカットをダブルクリックすると、らくらくモードを起動 できます。

らくらくモードを起動後、ID とパスワードを入力 して、【接続する】をクリックすると対局の準備が 完了です。

【自動対局申請】対局条件を設定してクリックする と、条件に該当する方に自動的に対局申込みが行 われます。

【一番人気の碁を観戦】 観戦者の一番多い対局の画 面に切り替わり、観戦が可能です。

【標準モードへ】標準モードへ切り替えることがで きます。

【閉じる】サービスの利用を終了します。

## 環境設定

待合室右上の【環境設定】をクリック

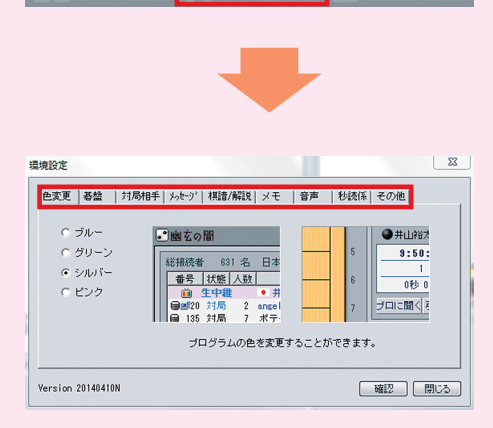

【**色変更**】対局室画面の周りの色を四つの色から選択 できます。

【**碁盤**】碁盤の模様を表示されている模様から選ぶこ とができます。

【棋譜 / 解説】対局した棋譜や観戦した棋譜を自動的に保存させる設定などができます。

【音声】対局室の音声に関する設定や、棋譜を再生す る際に「自動」を選択したとき、一手の間隔の時間調 整などができます。

【秒読係】対局や観戦のときの秒読みの声を三人の女 流棋士の声から選べます。

【その他】ワンクリックでの着手ではなく、2回クリックでの着手に変更などができます。

# スマートフォン・タブレット版「幽玄の間」

幽玄の間は、パソコンだけでなく、スマートフォンやタブレットでも お楽しみいただけます。

会員登録の方法はパソコンと同じですが、対局ソフトのダウンロード や起動の方法が異なります。

詳しくは右のバーコードを読み取るか、「幽玄の間」サイトの【スマートフォンタブレット】ボタンより、説明ページをご覧ください。

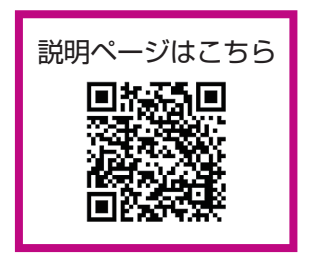

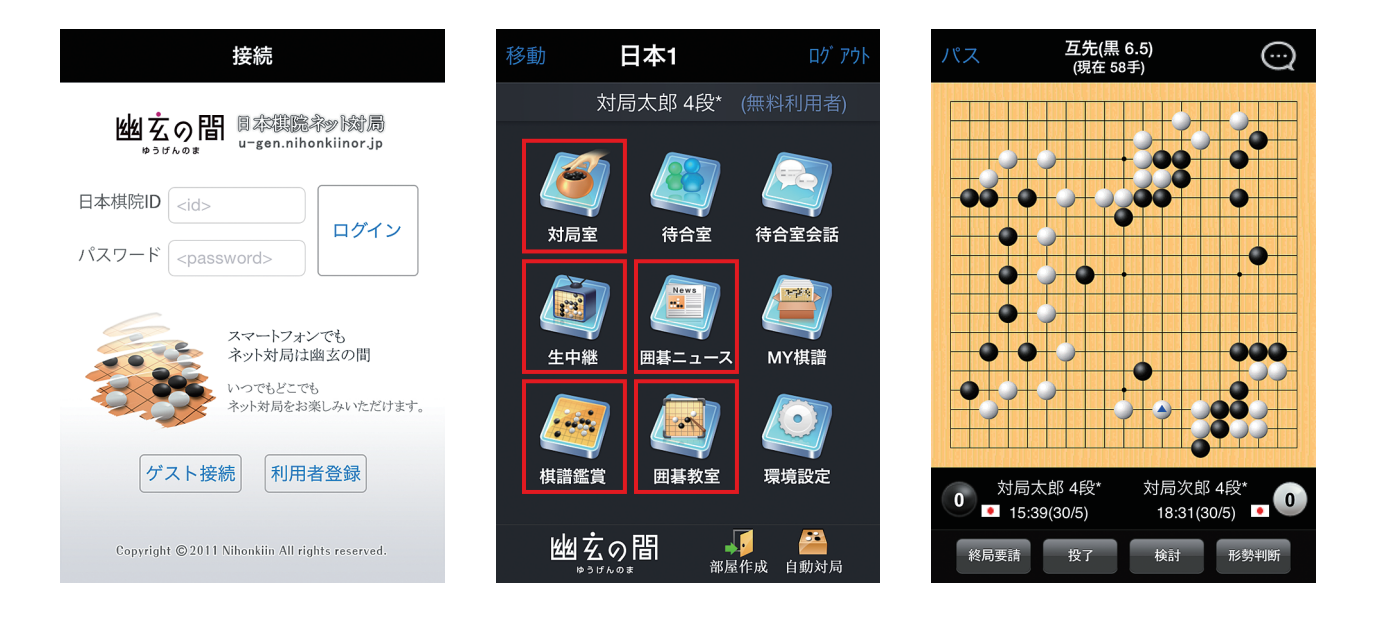

# 主な機能

#### 【対局室】

他のユーザーと対局したり、他のユーザー同士の対局を観戦できます。

#### 【生中継】

七大棋戦の挑戦手合など、対局中のプロ棋戦をリアルタイムに観戦できます。

### 【棋譜鑑賞】

幽玄の間で中継された過去のプロ棋譜をご覧いただけます。

#### 【囲碁教室】

詰碁や手筋の囲碁問題を解くことができます。 棋力にあわせて初級・中級・上級レベルを選択できます。

## 【囲碁ニュース】

棋戦情報やお知らせなど、日本棋院発の最新情報をご覧いただけます。

※iPhone・iPad・Android スマートフォン・Android タブレットでご利用いただけますが、バージョンに よってはご利用いただけない場合もあります。詳しくはアプリのダウンロード画面よりご確認ください。